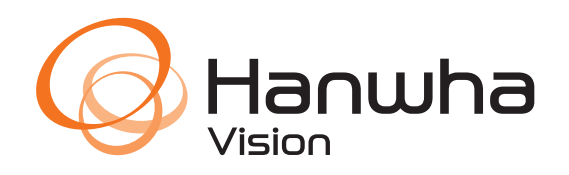

# Hanwha Vision Al Packs Quickstart Guide

# **Table of Contents**

| Overview                            | 1 |
|-------------------------------------|---|
| Currently available AI Packs        | 1 |
| Supported Camera Models             | 2 |
| Al Pack Installation                | 3 |
| Uninstalling the WiseAI application | 3 |
| Installing the AI Pack              | 4 |
| Licensing                           | 5 |
| Procuring Licenses for AI Packs     | 5 |
| License Activation                  | 6 |
| Online License Activation           | 6 |
| Offline License Activation          | 6 |

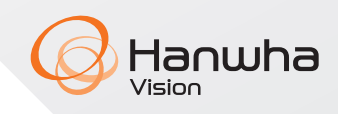

# Hanwha Vision Al Packs QuickStart Guide

# **Overview**

Hanwha Vision AI packs provide P series\* cameras with additional functionality specific to the AI pack installed.

# **Currently available AI Packs**

## **Retail & Business Pack**

### SKU: AIA-C01RET

The Retail and Business AI pack is specially designed based on the needs of customers, the goal of this AI application aims to help safety, minimize theft, and operation efficiency of business area.

# **Traffic Pack**

### SKU: AIA-C01TRF

The Traffic pack provides dedicated traffic monitoring and management to traffic operators. The camera detection engine and task workflows support numerous Traffic use cases, such as alerts to traffic congestion, pedestrian presence, stopped vehicles, and more.

## **Blocked Exit Detection**

#### SKU: AIA-C01BLK

The Blocked Exit Detection feature helps improve safety by ensuring that exit doors are clear at all times and improves operation efficiency by not relying on employees to report an exit door blockage.

## **Factory & Safety**

#### SKU: AIA-C01FAC

The Factory & Safety AI Pack bolsters safety across industrial sites, from detecting forklifts and workers falling who may be injured, to objects obstructing exits.

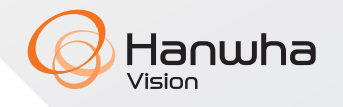

# **Supported Camera Models**

Hanwha Vision AI Packs can be operated on P series camera models

| Supported Camera Models                                                                            | Firmware version  | Bridge Firmware |
|----------------------------------------------------------------------------------------------------|-------------------|-----------------|
| PND-A9081RV<br>PND-A9081RF<br>PNV-A9081R<br>PNO-A9081R<br>PND-A9081RVX<br>PNV-A9081RX<br>PNB-A9001 | 2.21.15 or higher | 2.21.13         |
| PND-A6081RV<br>PND-A6081RF<br>PNV-A6081R<br>PNO-A6081R<br>PNB-A6001                                | 2.21.08 or higher | 2.21.06         |

\*Cameras with earlier firmware must use a bridge firmware during upgrade

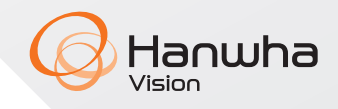

# **AI Pack Installation**

The Hanwha Vision AI Pack replaces the WiseAI app on the P series camera's Open Platform. This requires the removal of the existing WiseAI app that is included with your camera model.

#### Notes:

- Multiple AI packs cannot be installed on a single device
- The AI Pack will not be removed through a camera factory default

### **Uninstalling the WiseAI application**

- 1 Access your camera's web UI
- 2 Go to the Open Platform settings page
- 3 Click "Uninstall" for the WiseAI application

| WISENET         |   |          |         |                                     |   |           | φ.     |             |       |                     |
|-----------------|---|----------|---------|-------------------------------------|---|-----------|--------|-------------|-------|---------------------|
| I Basic         |   | Open p   | latforn | n                                   |   |           |        |             |       |                     |
| -\$ PTZ         | 4 |          |         |                                     |   |           |        |             |       |                     |
| 🖂 Video & Audio | ĸ |          |         |                                     |   |           |        |             |       | Version 6.00_238119 |
| m Network       |   |          |         |                                     |   |           |        |             |       | Application manager |
| . Event         | ¢ | No.      | 0       | Application name                    | 0 |           | Status | \$          | Setup | 0                   |
| Analytics       | 4 |          | we      | se/4                                |   |           |        | Default ano |       |                     |
| System          | < | 1        | ing     | talled date : 2000-02-08 T 01-01-17 |   | Running . |        | CE Laster   |       |                     |
| O Open platform | 2 |          | We      | side: 1.02.01                       |   | Health    |        | Apply       |       |                     |
| Open platform   |   | Total: 1 |         | ninomi onubh                        |   |           |        |             |       |                     |

4 Click "OK" to confirm the removal of the application

| comm |                   |                       |  |
|------|-------------------|-----------------------|--|
|      | Do you want to re | move the application? |  |
|      |                   | 1                     |  |

5 You will receive a notification that the app has been removed successfully. Click "OK" to continue.

| Information |                               |  |
|-------------|-------------------------------|--|
|             | Application has been removed. |  |
|             | OK                            |  |

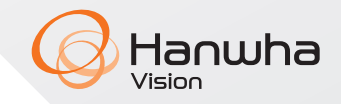

### **Installing the AI Pack**

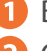

1 Browse to the .CAP file for the AI Pack

2 Click "Install" to begin the installation

| W'ISENET        |    |                             |                         |   | •      |   |       |                       |
|-----------------|----|-----------------------------|-------------------------|---|--------|---|-------|-----------------------|
| III Basio       | ¢  | Open platform               |                         |   |        |   |       |                       |
| + PTZ           | ۰. |                             |                         |   |        |   |       |                       |
| E Video & Audio | ¢  | WISEAU_V_AA_AGA-CD1RET_1_02 | 00_20240704.cap Install |   |        |   |       | Version : 6:08_230119 |
| A Network       | <  |                             |                         |   |        |   |       | Application manager   |
| ê Event         | ٩. | No. 🗘                       | Application name        | 0 | Status | 0 | Setup | 0                     |
| L Analytics     | e  | Total: 0                    |                         |   |        |   |       |                       |
| System          | ×. |                             |                         |   |        |   |       |                       |
| O Open platform | +  |                             |                         |   |        |   |       |                       |
| Open platform   |    |                             |                         |   |        |   |       |                       |

### 3 Click "OK" to continue the installation

| Confirm               |                          |                             |                |
|-----------------------|--------------------------|-----------------------------|----------------|
| Installing this appli | cation will activate the | Device function. Do you wis | h to continue? |
|                       | ОК                       | Cancel                      |                |

4 You will receive a notification that the installation was successful. Click "OK" to continue **5** Run the application by clicking "Go App"

|     |   |                                                                                                    |   |         |                                  |       | Application man |
|-----|---|----------------------------------------------------------------------------------------------------|---|---------|----------------------------------|-------|-----------------|
| No. | 0 | Application name                                                                                                    | 0 | Status  | 0                                | Setup |                 |
| 1   |   | App name :WiseAl<br>Model name : AlA-C01TRF<br>Installed date : 2024-08-08 T 17:36:29<br>Version : 1.02.00<br>Uninstall Go App |   | Running | Default app<br>Ø Enable<br>Apply |       |                 |

6 Click "Agree" to accept the software license agreement

|                                                                                                    | SOFTWARE LICE                                                                                                    | INSE                                                                                                    |
|----------------------------------------------------------------------------------------------------|----------------------------------------------------------------------------------------------------|----------------------------------------------------------------------------------------------------|
|                                                                                                    | AGREEMEN                                                                                                    | ſ                                                                                                    |
| Terican A<br>and those<br>Cen Grans<br>Softward<br>fan Agreen                                                                                                    | remain between Yes (where an add shad or early) and HACPHERS VERSET OF<br>also do here of the Topolog of Deray, with a primaged offer at YS, language<br>(\$400 HE). Constrained or obtained to "characters" is building, stry-<br>tman appropriate to treat it for average of the approache. If you is not the<br>A is not formalise or struct Software and down or story of the op-                                                                                                    | 1, 12D, a conjunction fully expanded<br>in Deep, Beaching Ch, Deeppare<br>go to intervise using the<br>rest these sents and readmons of<br>other in retransmission      |
| 1. Definition<br>"The" mean<br>information<br>information<br>"Located in<br>the Located<br>"Located in<br>"Located in<br>"Loc | Is one of the lower splits to the Agrometri (the values of the lower splits, element parts and the lower splits, element and with the domain splits are splits, element and the lower splits. The approximation of the lower splits are splits and the lower splits are splits and the lower splits are splits are sp | g Software (as defined below), and all<br>or modeling regulator factors) generated in<br>this strate, in the Software and Factory<br>on, non-no-resonance pro-platheres |
| 2. General of 1                                                                                                    | ng, herbing, art-reng, drivening or offer-ren using the lattices, yes approximation in a supplicable for a person order of the second state of the second state of    | i be bound by the series and conditions<br>regressed that you have aniholity to<br>a Agreement, antike you say the                                                      |
| Subject to the Device and                                                                                                    | being and conditions of the Appendix Losson grates to you the right to use<br>to hereby at spin, a new set. Spin's former, and considerable and use suspendies<br>as well due were of the former intermeting users for former intermeting of the theorem.                                                                                                    | de-Cologn of the Software-on one-Co<br>Sonne to use the Software and the<br>software software and the                                                                   |

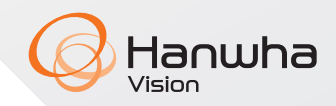

# Licensing

Hanwha Vision AI packs require licensing per camera running the application.

#### Notes:

- Camera Date/Time must be accurate
  - Time Zone is preferred to be Local to the camera location
- Licenses are tied to the camera device GUID (MAC address)
- Al Pack licenses are unique to each application
- A single camera can hold multiple AI Pack licenses, but not multiple AI packs running at the same time

# **Procuring licenses for AI Packs**

- 1 The Dealer or System integrator must request to purchase a license through their distributor
- **2** The Distributer submits a PO to Hanwha Vision must include:
  - a Customer name
    b Email
    c License Type
    d Quantity
- 3 Licenses will be sent to the email designated

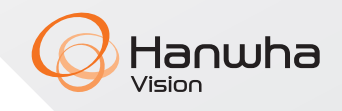

## **License Activation**

Hanwha Vision AI Pack licenses can be activated both online and offline. Follow the instructions below to activate licenses.

#### **Online License Activation**

- 1 Go to the "Setup" in the WiseAl app
- 2 Click on "License"
- 3 Go to the "Online Activation" tab

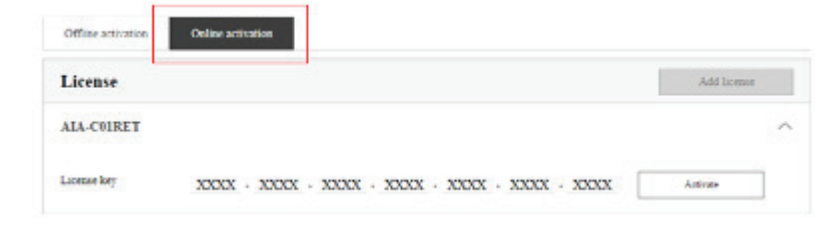

### 4 Input the license key provided

| License     | Add licease |    |
|-------------|-------------|----|
| AIA-C01RET  |             | 3  |
| License ker | <br>16.0    | r. |

5 Click "Activate" to activate the AI pack license

#### **Offline License Activation**

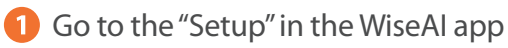

- 2 Click on "License"
- **3** Go to the "Offline Activation" tab

| Other articulars | Oncer all values                        |              |
|------------------|-----------------------------------------|--------------|
| License          |                                         | Addisone     |
| ALA CHIRET       |                                         | 2            |
| License Neg      | XXXX · XXXX · XXXX · XXXX · XXXX · XXXX | Draitate off |
| Respont code     |                                         |              |
| Activation code  |                                         |              |
|                  | - April                                 | Line .       |
|                  |                                         |              |

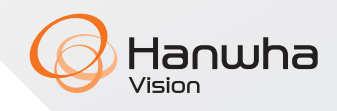

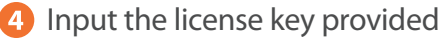

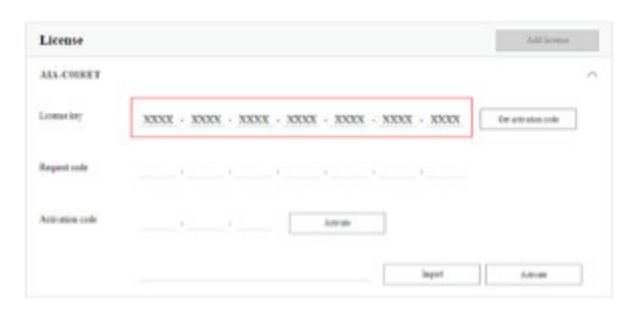

5 Click "Get activation code" to generate a Request Code

6 Both a Request Code and QR code will be generated

| Backup & Restore | Office activation Online activation |            |                     |
|------------------|-------------------------------------|------------|---------------------|
| E Log            | Ad Generation code                  |            |                     |
| B WieDetector    |                                     | 38 24ZBO   | Ort activation code |
|                  |                                     | og + 4USPW |                     |
|                  |                                     |            |                     |
|                  |                                     | Import     | Activate            |
|                  | Cone                                |            |                     |
|                  |                                     |            |                     |

- 7 Scan the QR code with your mobile device and complete the activation sequence
- 8 An email will be sent to you with the activation code and activation file
- 9 There are two methods for inputting the activation code:

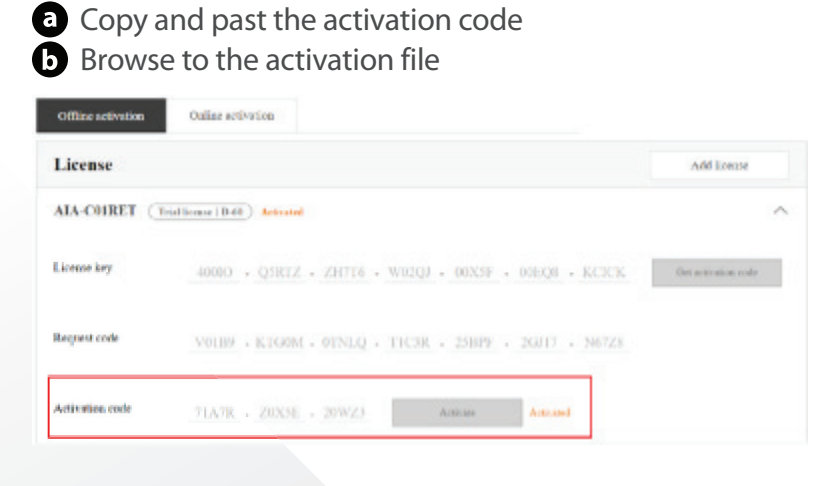

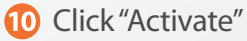

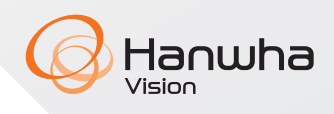

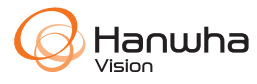

Hanwha Vision Europe

Heriot House, Heriot Road, Chertsey, Surrey, KT16 9DT, United Kingdom Tel : +44 1932 57 8100 Fax : +44 1932 57 8101 www.hanwhavision.eu All rights reserved.

© 2024 Hanwha Vision Co., Ltd. All rights reserved.

DESIGN AND SPECIFICATIONS ARE SUBJECT TO CHANGE WITHOUT NOTICE

Under no circumstances, this document shall be reproduced, distributed or changed, partially or wholly, without formal authorization of Hanwha Vision Co., Ltd. \* Wisenet is the proprietary brand of Hanwha Vision, formerly known as Hanwha Techwin.